# Инструкция по оплате в «Сбербанк-Онлайн»

### На компьютере

#### 1. Заходим на сайт «Сбербанк-Онлайн»

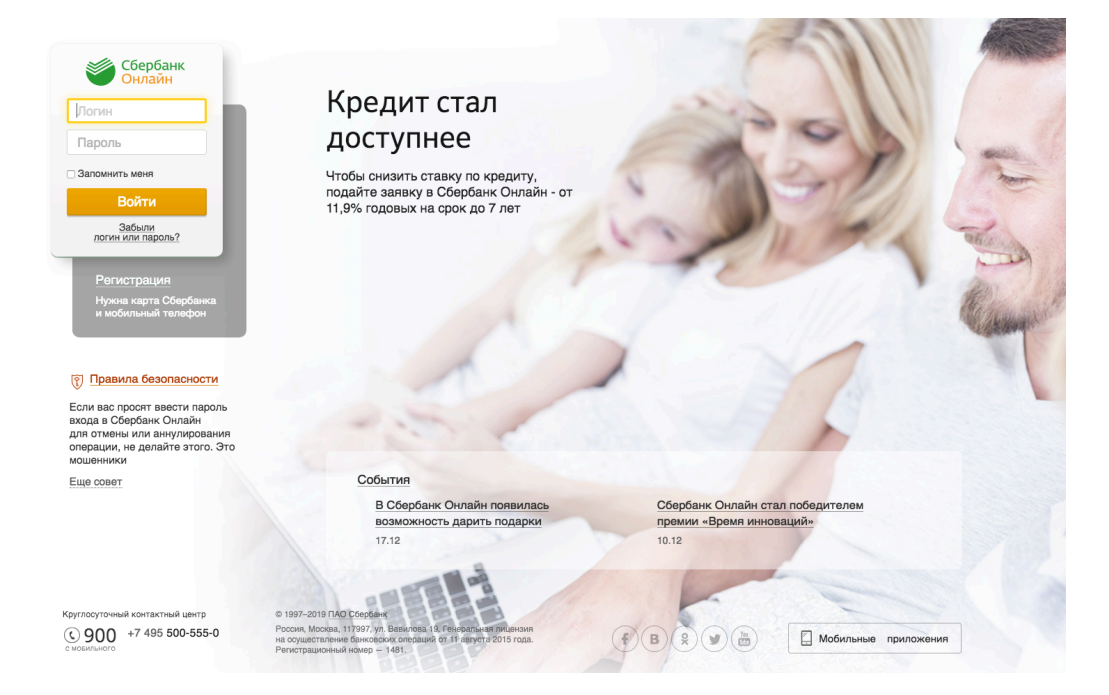

2. В верхнем меню выбираем пункт «Переводы и платежи»

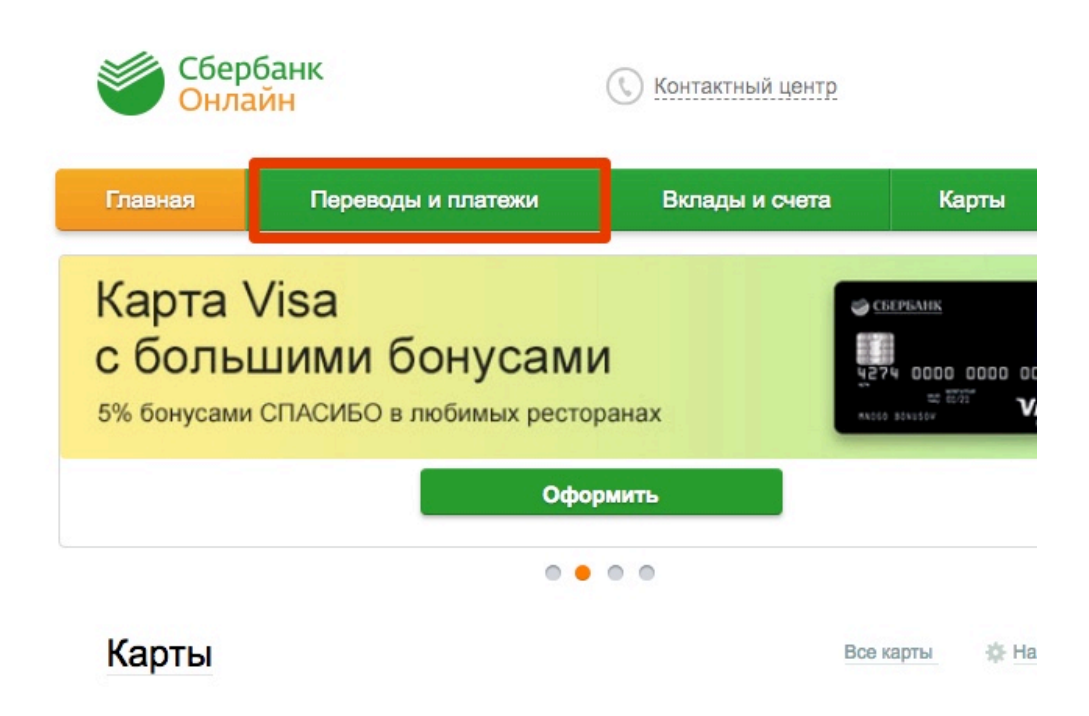

3. В строке поиска услуг нужно ввести «Череповец Телеком»

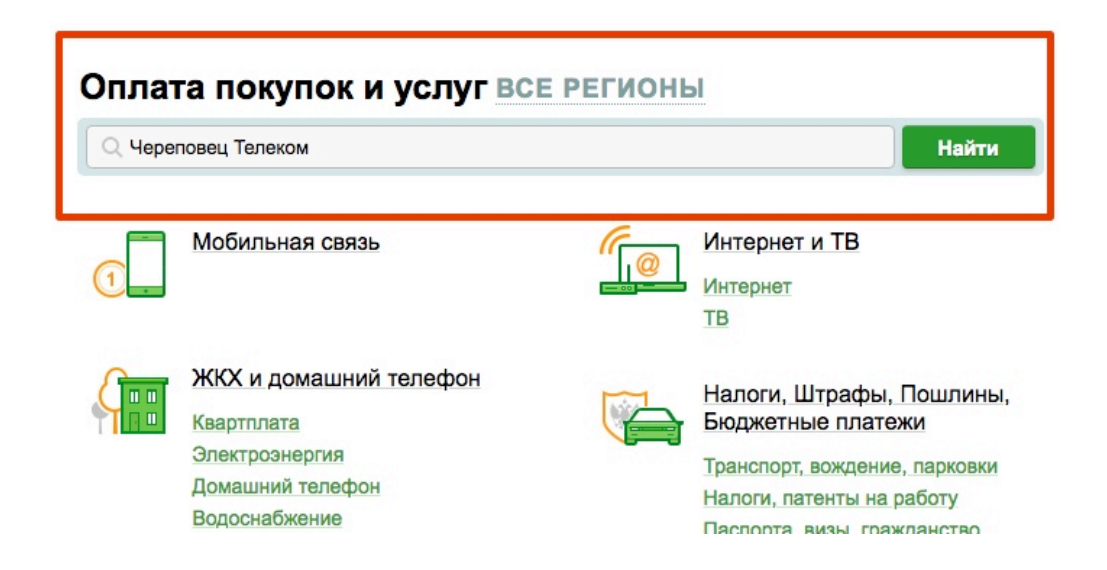

4. В выпавшем списке выбираем «Череповец Телеком»

# Оплата покупок и услуг все регионы

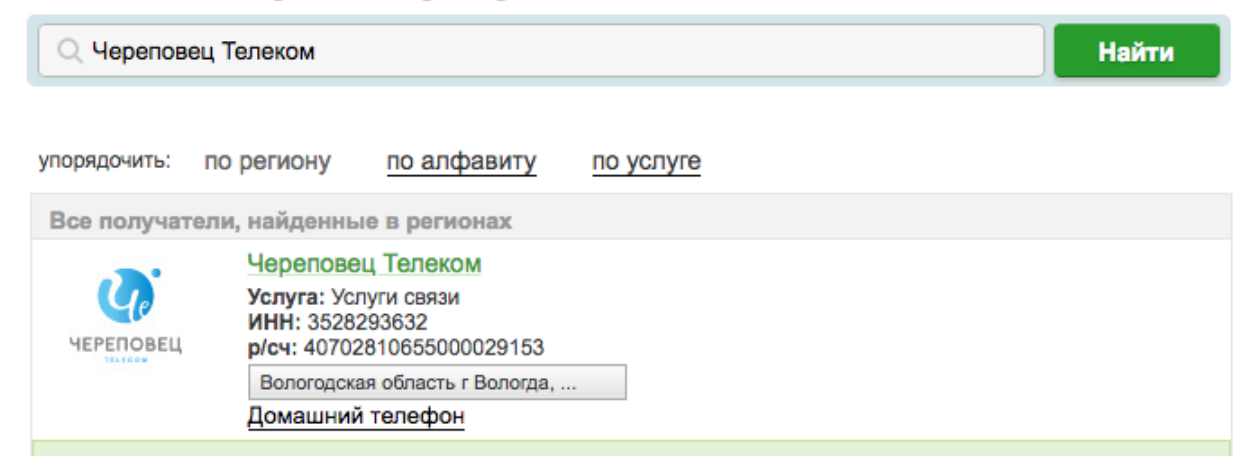

5. В поле идентификатор указываете свой номер договора, выбираете счет списания, в дальнейшей следуете инструкции банка

| originaria. | юроповоц | 10/10/10/10 |
|-------------|----------|-------------|
|             |          |             |

| ()        | Заполните поля формы и нажмите на кнопку «Продолжить». |                           |                    |                      |  |
|-----------|--------------------------------------------------------|---------------------------|--------------------|----------------------|--|
| ЧЕРЕПОВЕЦ | Поля, обязательные для заполнения, отмечены *.         |                           |                    |                      |  |
|           |                                                        |                           |                    | Добавить в избранное |  |
| выб       | ор услуги                                              | заполнение реквизитов     | подтверждение      | статус операции      |  |
|           | Получатель:                                            | Череповец Телеком         |                    |                      |  |
|           | Услуга*:                                               | Услуги связи              |                    |                      |  |
|           | Оплата с*:                                             | Выберите счет/карту спи   | сания              |                      |  |
| 1<br>J    | 1/счет, Логин или<br>Идентификатор*:                   | Введите идентификатор, не | более 20 символов. |                      |  |
| ← Назад к | выбору услуг                                           | Отменить                  | Продолжить         |                      |  |
|           |                                                        |                           |                    |                      |  |

### В мобильном приложении

1. Заходим в мобильное приложение «Сбербанк ОнЛайн». На главной странице в самом верху переходим в строку поиска

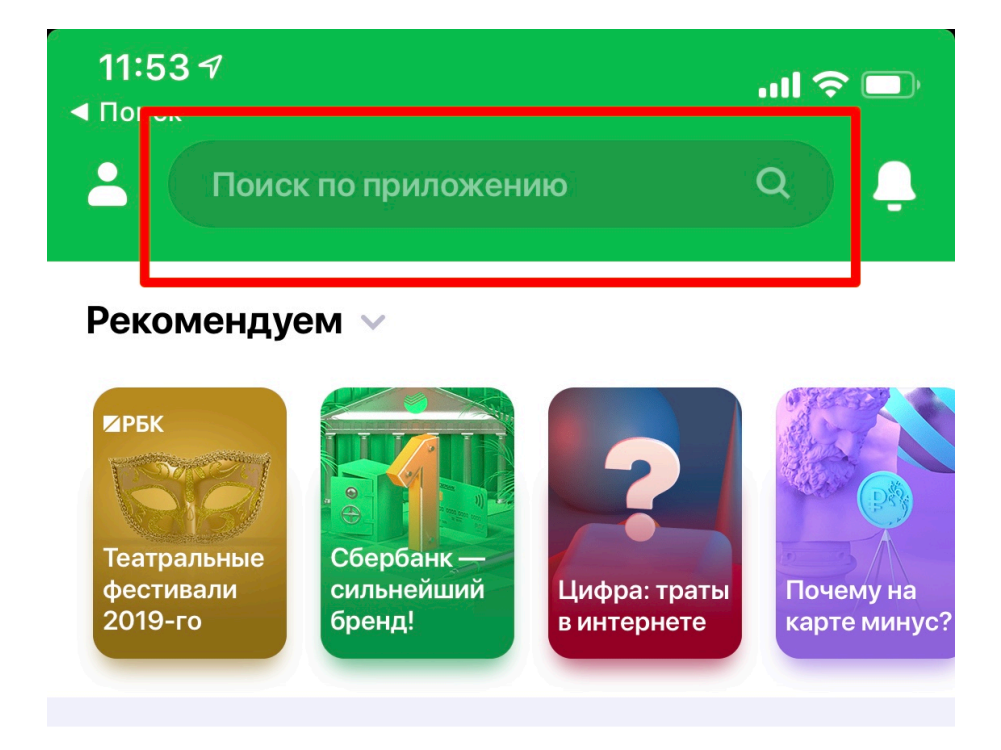

## Мои финансы и бюджет 🚿

2. В строке поиска ищем «Череповец Телеком»

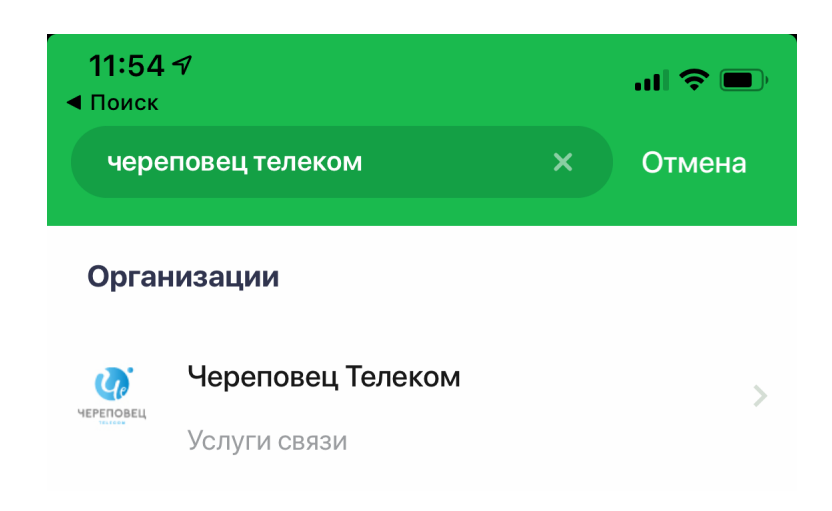

3. В поле идентификатор указываете свой номер договора, выбираете счет списания, в дальнейшей следуете инструкции банка

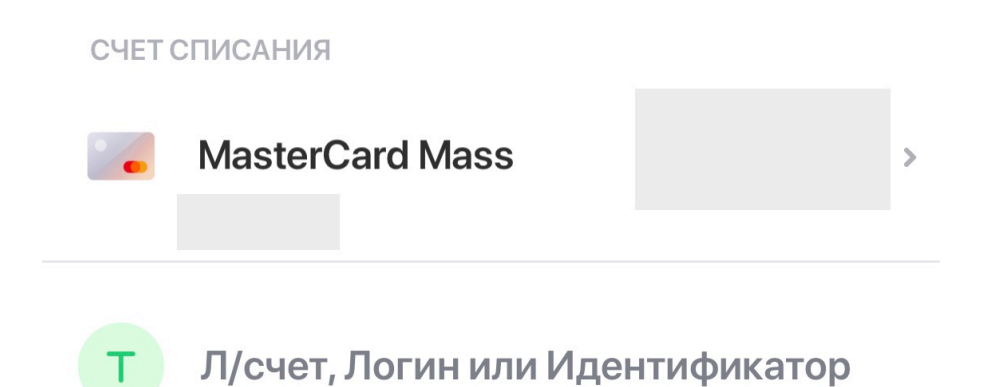